# WEB予約方法のご案内

当院は待ち時間軽減のため、WEB予約を受け付けております。

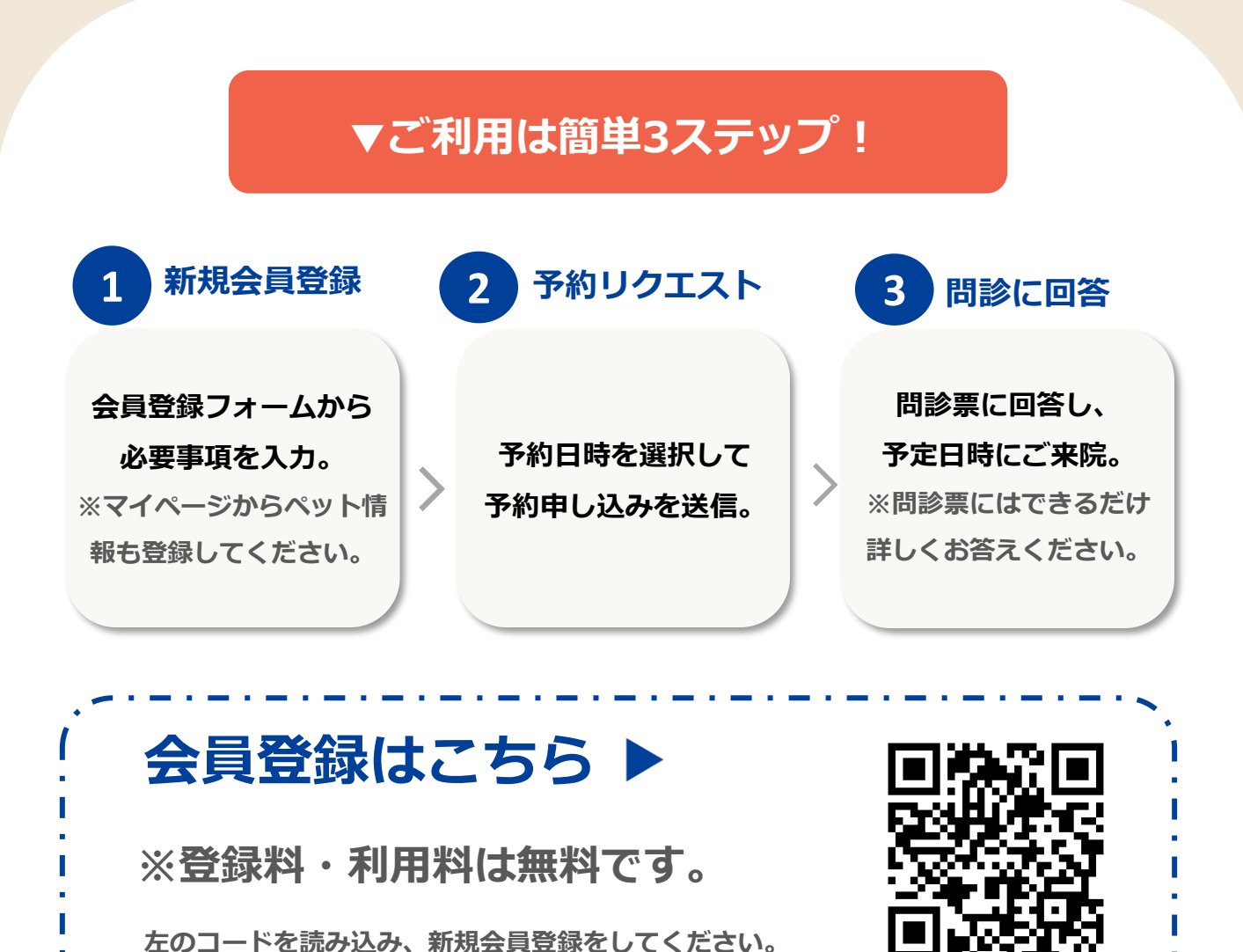

#### web予約の注意事項

- ・急患時など順番が前後する場合もございます。ご了承ください。
- ・ご予約は1枠1頭でお取りください。

【サービス運営会社】

株式会社セゾンペット info-pet@mail.saisoncard.co.jp ※予約システムの不具合などのお問合せは、 左記お問合せ先へご連絡ください。

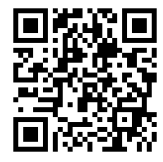

# 予約サービス会員登録の流れ

#### Web予約のご利用には会員登録が必要です。

当院は「セゾンのペットオンライン診療サービス」を導入しています。

## 会員登録はこちら▶

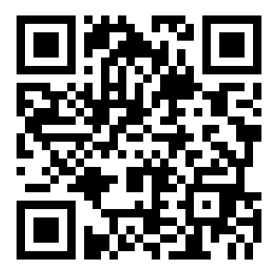

## 1 会員登録(登録費用は無料です) 新銀会員登録 お名前、メールアドレス、携帯電話番号を登録します。 名 登録費用はかかりません。 セイ(フリガナ) メイ(フリガナ) ※パスワードは英字の小文字と大文字、数字を組み合わ せた10文字以上で設定してください。 パスワード(英数字混合14文字以」 2 届いたメールのURLをクリック 会員登録後、確認メールが届きます。 メールに記載されているURLをクリックして認証完了です。 3 ペット情報を登録

会員登録が完了したら、マイページにログインして ペット情報を登録します。 多頭飼いの方は「ペット情報2」から追加で登録ができます。

ペット情報まで登録したら、ご予約をお願いします。

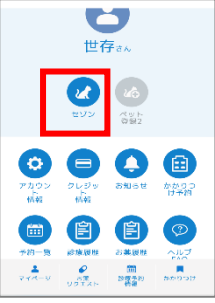